# HƯỚNG DẪN CÁN BỘ TRA CỨU ĐIỂM BÀI THI ĐÁNH GIÁ NĂNG LỰC (HSA) CỦA TRUNG TÂM KHẢO THÍ ĐẠI HỌC QUỐC GIA HÀ NỘI

## 1. Yêu cầu

a) Các cơ sở giáo dục đại học liên hệ với Trung tâm Khảo thí Đại học Quốc gia Hà Nội đề nghị cấp tài khoản tra cứu điểm bài thi Đánh giá năng lực học sinh trung học phổ thông (HSA). Tài khoản là địa chỉ email của thành viên Hội đồng tuyển sinh của cơ sở giáo dục. Tài khoản được cấp có hiệu lực sử dụng đến hết ngày 31/12 của năm được cấp.

b) Cơ sở giáo dục được cấp tài khoản và người sử dụng tài khoản có trách nhiệm bảo vệ thông tin của thí sinh theo quy định an toàn vào bảo mật thông tin cá nhân.

#### 2. Đăng nhập tài khoản

a) Cán bộ đăng nhập hệ thống tại: <u>https://tracuuketqua.hsa.edu.vn/</u>.

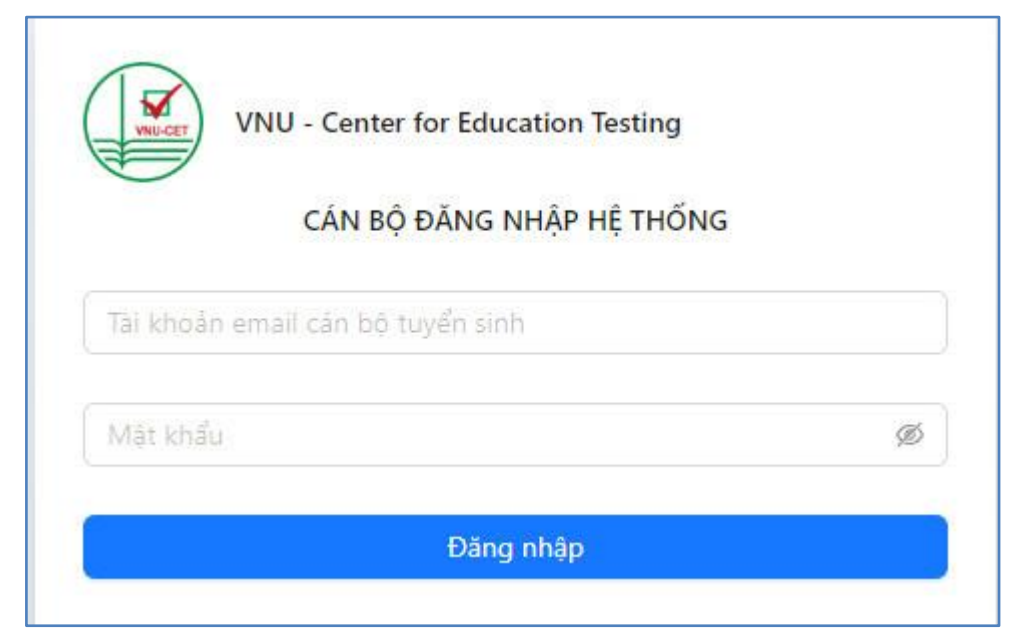

Hệ thống tra cứu sẽ yêu cầu mã xác thực được gửi tới địa chỉ email. Nhập mã xác thực theo hướng dẫn:

Sau khi nhập đúng thứ tự mã xác thực. Sau khi đăng nhập, cán bộ tuyển sinh thay đổi và bảo quản mật khẩu.

#### 3. Tra cứu điểm bài thi HSA của thí sinh

Trường thông tin bắt buộc tra cứu điểm bài thi của thí sinh là số CCCD (12 số) và Số báo danh. Cán bộ tuyển sinh có thể tra cứu điểm của một hoặc nhiều thí sinh.

Cán bộ tuyển sinh đăng nhập tài khoản và màn hình hiển thị như dưới đây. Nhập số CCCD (12 số) và Số báo danh (5 số) của thí sinh vào các ô bên trái màn hình.

| VNU - Center for Education                                                                                                    | n Testing                                                                                                    |                                                  | R                                                                               |
|----------------------------------------------------------------------------------------------------|----------------------------------------------------------------------------------------------------|--------------------------------------------------|---------------------------------------------------------------------------------|
| DHOGHN<br>DHOGHN<br>DAI HOC QUỐC GIA HÀ<br>Vietnam National Univer                                                                                                    | NÔI<br>Hanoi                                                                                                    |                                                  | HSA                                                                             |
|                                                                                                    | TRA CỨU KẾT QU                                                                                                    | Ả KÌ THI ĐÁNH GIÁ NĂNG L                         | ýc                                                                              |
|                                                                                                    | s falt                                                                                                    |                                                  | Hường dẫn tra cứu<br>Mẫu định dạng file excel (dùng cho tra cứu nhiều thí sinh) |
|                                                                                                    | Tra cứu điểm 1 thí sinh                                                                                                    | Tra cứu danh sách nhiều thí sinh<br>(file excel) |                                                                                 |
|                                                                                                    | * Nháp CCCD: 58 CCC0 (12 in)                                                                                                    | Choose File No file chosen                       |                                                                                 |
|                                                                                                    | * Nhập số bảo danh: Số bảo danh (5 số)                                                                                                    |                                                  |                                                                                 |
| -                                                                                                    |                                                                                                    | M TATAL                                          | The UNITED STREET                                                               |
| <b>MARKACO</b>                                                                                                    |                                                                                                    |                                                  | A AMARTA DATA                                                                   |
| And the second second s | And the second second s |                                                  | and the second second                                                           |
|                                                                                                    |                                                                                                    |                                                  |                                                                                 |

Chọn Tìm kiếm, hệ thống cung cấp kết quả điểm bài thi của thí sinh. Lưu ý, thí sinh có thể dự thi Đánh giá năng lực nhiều lần trong năm. Điểm hiển thị là điểm của đợt thi có số báo danh tương ứng.

| VNU - Center for E | ducation Testing |              | 🥑 Tìm kiếm dữ liệu | thành công                    |             |            |          |                     |
|--------------------|------------------|--------------|--------------------|-------------------------------|-------------|------------|----------|---------------------|
|                    | BẢNG KẾT QUẢ     |              |                    |                               |             |            |          |                     |
|                    |                  |              | Số bảo danh        | Ngày thi                      | Kết quả thi |            |          |                     |
|                    | Họ và tên        | S6 CCCD      |                    |                               | P1          | P2         | P3       | Tổng điểm           |
|                    | Nguyễn Khảo Thi  | 012345678910 | 00001              | 12-03-2023                    | 21          | 24         | 18       | 63                  |
|                    |                  |              |                    |                               |             |            |          | < 1 >               |
|                    |                  |              |                    |                               |             |            |          | ši xuống kết quả OK |
|                    | Nhặp giả         | trị tím kiếm |                    |                               |             |            |          |                     |
|                    | * Nhập CCCD:     | 012345678910 |                    | Hoặc tìm kiếm theo file excel | Chon t      | ép Không c | uợc chọn |                     |
|                    | * Nhập số bảo da | mh: 00001    |                    |                               |             |            |          |                     |
|                    |                  |              | Tim kiém           |                               |             |            |          |                     |

#### 4. Tra cứu danh sách nhiều thí sinh

- Để tra cứu nhiều thí sinh, cán bộ tuyển sinh lập danh sách các thí sinh theo "Mẫu định dang file excel". Mẫu định dạng cấu trúc và trường thông tin gồm 03 cột. Cột số 1 là số thứ tự tăng dần, cột 2 là số CCCD (12 số) của thí sinh, cột 3 là Số báo danh của thí sinh (5 số). Để đảm bảo dữ liệu không bị excel tự động định dạng lại, nội dung tại mỗi ô dữ liệu trên cột CCCD và cột SBD phải được chủ động thêm nháy đơn (') để đánh dấu "Ô dữ liệu này là một văn bản). Đặt tên file dữ liệu.

| ILE HOME IN          | ISERT PAGE LAYOUT                                                                                                    | FORMULAS                                                                                                    | data reviev                                                                                                    | N VIEW                                                                                                    |                                                                                                    |                                                                                                    |
|----------------------|----------------------------------------------------------------------------------------------------|----------------------------------------------------------------------------------------------------|----------------------------------------------------------------------------------------------------|----------------------------------------------------------------------------------------------------|----------------------------------------------------------------------------------------------------|----------------------------------------------------------------------------------------------------|
| I K Cut<br>Copy →    | Calibri 👻                                                                                                    |                                                                                                    | = 🛛 🕅                                                                                                    | 🛱 Wrap Text                                                                                                    | t Gen                                                                                                    | eral                                                                                                    |
| ste 💉 Format Painter | B I <u>U</u> -                                                                                                    | /   🍄 • 🔺 = 🗉                                                                                                    | ≣ ≣   € ₹                                                                                                    | 📑 Merge &                                                                                                    | Center - \$                                                                                                    | • % •                                                                                                    |
| Clipboard            | Font                                                                                                    | G                                                                                                    | Align                                                                                                    | ment                                                                                                    | F <sub>M</sub>                                                                                                    | Number                                                                                                    |
| 14 👻 :               | $\times \checkmark f_x$                                                                                                    |                                                                                                    |                                                                                                    |                                                                                                    |                                                                                                    |                                                                                                    |
| А                    | В                                                                                                    | С                                                                                                    | D                                                                                                    | E F                                                                                                    | G                                                                                                    | н                                                                                                    |
| STT                  | CCCD                                                                                                    | SBD                                                                                                    |                                                                                                    |                                                                                                    |                                                                                                    |                                                                                                    |
| 1                    | 0013000204                                                                                                    | 08063                                                                                                    |                                                                                                    |                                                                                                    |                                                                                                    |                                                                                                    |
| 2                    | 0012 307174                                                                                                    | 09285                                                                                                    |                                                                                                    |                                                                                                    |                                                                                                    |                                                                                                    |
| 3                    | 0012 07174                                                                                                    | 02056                                                                                                    |                                                                                                    |                                                                                                    |                                                                                                    |                                                                                                    |
| 4                    | 00110003666                                                                                                    | 02576                                                                                                    |                                                                                                    |                                                                                                    |                                                                                                    |                                                                                                    |
|                      |                                                                                                    |                                                                                                    |                                                                                                    |                                                                                                    |                                                                                                    |                                                                                                    |
|                      |                                                                                                    |                                                                                                    |                                                                                                    |                                                                                                    |                                                                                                    |                                                                                                    |
|                      |                                                                                                    |                                                                                                    |                                                                                                    |                                                                                                    |                                                                                                    |                                                                                                    |
|                      |                                                                                                    |                                                                                                    |                                                                                                    |                                                                                                    |                                                                                                    |                                                                                                    |
|                      |                                                                                                    |                                                                                                    |                                                                                                    |                                                                                                    |                                                                                                    |                                                                                                    |
|                      |                                                                                                    |                                                                                                    |                                                                                                    |                                                                                                    |                                                                                                    |                                                                                                    |
|                      |                                                                                                    |                                                                                                    |                                                                                                    |                                                                                                    |                                                                                                    |                                                                                                    |
|                      |                                                                                                    |                                                                                                    |                                                                                                    |                                                                                                    |                                                                                                    |                                                                                                    |
|                      | LE HOME IN<br>Cut<br>Cupboard Painter<br>Clipboard Painter<br>Clipboard Painter<br>Clipboard Painter<br>Clipboard Painter<br>Clipboard Painter<br>14 1<br>A<br>STT<br>1<br>2<br>3<br>4 | HOME INSERT PAGE LAYOUT<br>→ Cut<br>→ Copy →<br>te Copy →<br>→ Format Painter<br>Clipboard →<br>A B<br>STT CCCD<br>1 00130000004<br>2 00120000074<br>4 002100003666 | LE       HOME       INSERT       PAGE LAYOUT       FORMULAS       I $\checkmark$ Cut       Calibri       11       A       A       = =       = $\checkmark$ Format Painter       Clipboard $\checkmark$ $\blacksquare$ II $\blacksquare$ A $\blacksquare$ =       =       =       =       =       =       =       =       =       =       =       =       =       =       =       =       =       =       =       =       =       =       =       =       =       =       =       =       =       =       =       =       =       =       =       =       =       =       =       =       =       =       =       =       =       =       =       =       =       =       =       =       =       =       =       =       =       =       =       =       =       =       =       =       =       =       =       =       =       =       =       =       =       =       =       =       =       =       =       =       =       =       =       =       =       =       =       =       =       =       =       < | LE       HOME       INSERT       PAGE LAYOUT       FORMULAS       DATA       REVIEW $\checkmark$ Cut       Calibri< | INSERT       PAGE LAYOUT       FORMULAS       DATA       REVIEW       VIEW $\swarrow$ Cut $\square$ Calibri $\neg$ 11 $\land$ $\land$ $\blacksquare$ $\blacksquare$ <t< td=""><td>Image: Description of the second state of the second state of the second s</td></t<> | Image: Description of the second state of the second state of the second s |

- Nếu 1 thí sinh dự thi HSA hai lần và sẽ có hai số báo danh khác nhau thì phải nhập CCCD của thí sinh đó vào hai dòng có hai số báo danh tương ứng.

- Tải file dữ liệu lên Hệ thống tra cứu: "Chọn tệp" hoặc "Choose file":

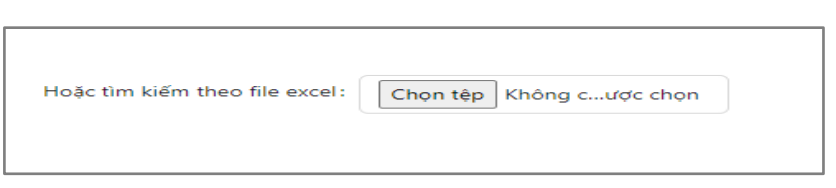

- Chọn tệp dữ liệu danh sách thí sinh cần tra cứu để tải lên hệ thống:

| 👂 Open                                                      |          |                                                                 |                                 |                           |                   |          | >          |
|-------------------------------------------------------------|----------|-----------------------------------------------------------------|---------------------------------|---------------------------|-------------------|----------|------------|
| ÷ → ~ ↑ 🖣                                                   | > Thi    | is PC > Downloads >                                             |                                 | ~                         | ල Search D        | ownloads | Q          |
| Organize 👻 Ne                                               | ew folde | er                                                              |                                 |                           |                   |          |            |
| ✓ Quick access ■ Desktop ↓ Downloads ③ Documents ■ Pictures | * * *    | Name<br>V Today (1)<br>HSA danh sach 1<br>V A long time ago (7) | Date modified 5/26/2023 4:41 PM | Type<br>Microsoft Excel W | Size<br>9 KB      |          |            |
| 🔜 This PC                                                   |          |                                                                 |                                 |                           |                   |          |            |
|                                                             | File na  | erne: [HSA danh sach 1.xls                                      |                                 |                           | → Tất cả Ti<br>Op | èp tin   | ~<br>ancel |

- Chọn Tìm kiếm để xác nhận. Màn hình sẽ hiện kết quả tìm kiếm như sau:

| VNU - Center for | J - Center for Education Testing        |               |             |            |             |    |    |                     |  |
|------------------|-----------------------------------------|---------------|-------------|------------|-------------|----|----|---------------------|--|
|                  | BẢNG KẾT QUẢ                            |               |             |            |             |    |    |                     |  |
|                  |                                         |               |             | Kết quả    | Kết quả thi |    |    |                     |  |
|                  | Họ va ten                               | 50 CCCD       | So bao danh | Ngay thi   | P1          | P2 | P3 | Tổng điểm           |  |
|                  | Nguyễn Khán                             | 0012050. 1478 | 024         | 10-03-2023 | 26          | 23 | 14 | 63                  |  |
|                  | Nguyễn Kha ''''ng                       | 0012050*74    | 08, '5      | 14-05-2023 | 26          | 22 | 18 | 66                  |  |
|                  | Vũ Thuỳ Lauro                           | 00130_ 13666  | 622 'S      | 11-03-2023 | 14          | 30 | 16 | 60                  |  |
|                  | Nguyễn Tr <sub>ice,</sub> Nguyễn Trice, | 00130000. 114 | 0, 53       | 12-03-2023 | 21          | 24 | 18 | 63                  |  |
|                  |                                         |               |             |            |             |    |    | < 1 >               |  |
|                  |                                         |               |             |            |             |    | Ta | ải xuống kết quả OK |  |
|                  |                                         |               | lim kiëm    |            |             |    |    |                     |  |

- Chọn Tải xuống kết quả để tải bảng kết quả danh sách thí sinh định dạng excel.

### 5. Liên hệ và trợ giúp với Trung tâm Khảo thí ĐHQGHN

Đầu mối kỹ thuật: Th.S Nguyễn Danh Quảng, Trưởng phòng Kỹ thuật.

Đầu mối hành chính: TS. Hoàng Đăng Trị - Phó trưởng phòng Hành chính - Tổng hợp.

Trung tâm Khảo thí ĐHGHN, Tầng 5, Tòa nhà HT2, Khu Đô thị ĐHQGHN tại Hòa Lạc, Thạch Thất, Hà Nội.